windowsの設定方法 Internet Explorar

1 「Internet Explorer」を起動し、 8 https ,O - A C × 🛛 🕄 Google **† \*** 「ツール」メニューから 印刷(P) Google ファイル(F) 「インターネットオプション」を 画像 地図 Play YouTube 拡大(Z) (100%) セーフティ(S) クリックします。 ダウンロードの表示(N) Ctrl+J アドオンの管理(M) F12 開発者ツール(L) ピンで固定されたサイト(G) インターネット オプション(0) -ンヨノ旧報(A) 2 「接続」タブをクリックし、 ? X インターネット オプション 全般 セキュリティ プライバシー コンテンツ 接続 プログラム 詳細設定 インターネット接続を設定するには、 [セットアップ] をクリックしてくだざい。 セットアップ(U) ダイヤルアップと仮想プライベート ネットワークの設定 追加(D)... VPN の追加(P)... 削除(R)..

「ダイヤルしない」を選択した後、 「LANの設定 |をクリックします。

3 「ローカルエリアネットワーク(LAN)の設定」が 表示されます。以下の設定をし、「OK」ボタンを クリックします。

【自動構成】

・「設定を自動的に検出する」の チェックを外します。

・「自動設定のスクリプトを使用する」の チェックを外します。

【プロキシーサーバ】 ・「LANにプロキシサーバを使用する」の チェックを外します。

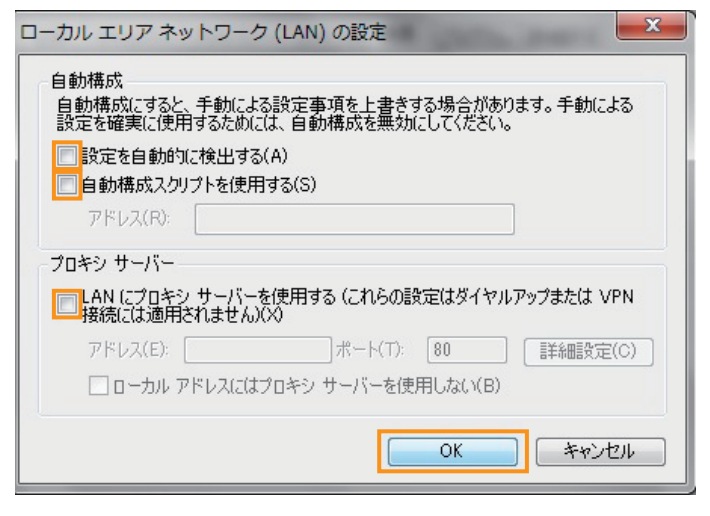

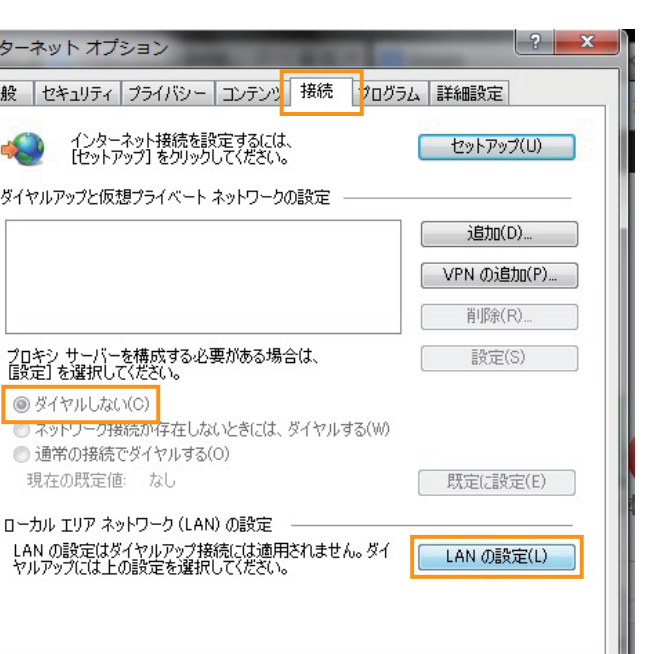

OK キャンセル

適用(A)

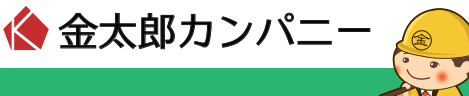